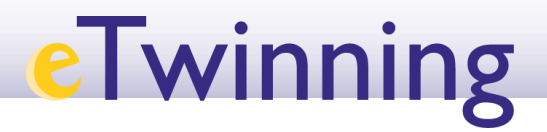

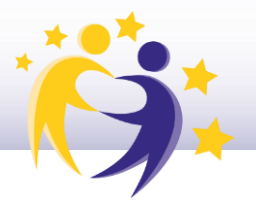

#### Cómo insertar contenidos en una página de actividades

**1)** Dentro de ESEP, en el menú desplegable de la esquina superior derecha, accede a **Mis TwinSpaces**, y accede al *TwinSpace* del proyecto. En este caso entraremos en un proyecto llamado *Sharing is caring*.

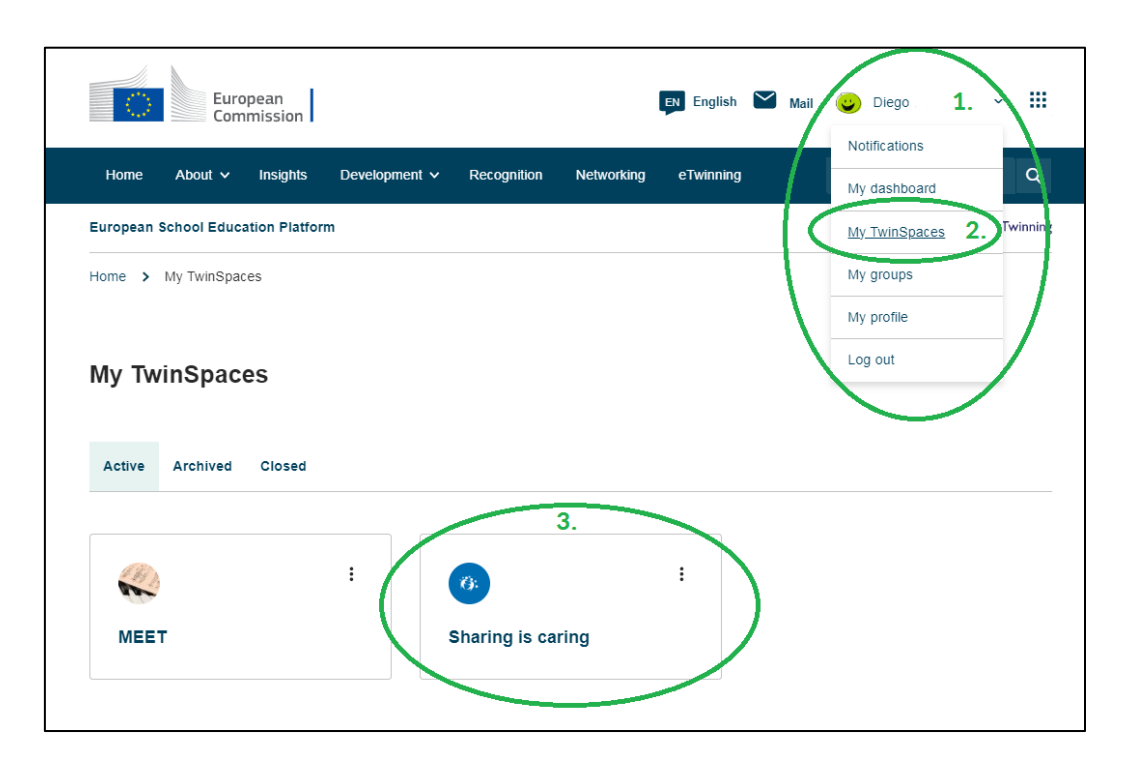

**2)** En la pestaña **PÁGINAS**, selecciona la página en la que vas a insertar los contenidos. Haz clic en **OPCIONES DE PÁGINA** y después en **EDITAR PÁGINA**.

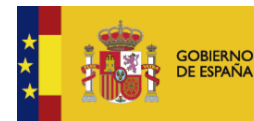

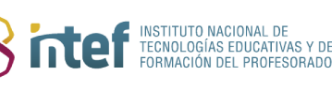

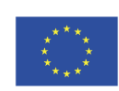

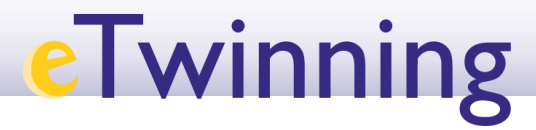

| TwinSpace   TwinSpace           Sharing is cari                | ng                                                                            |                                                  |
|----------------------------------------------------------------|-------------------------------------------------------------------------------|--------------------------------------------------|
| Inicit Páginas Materiales Forum                                | Online meetings Miembros Ayuda                                                | xpectativas de proyecto > ,/Qué quiero aprender? |
|                                                                |                                                                               |                                                  |
| Páginas                                                        |                                                                               | Crear página Más opciones :                      |
| 1 mils expectativas de proyecto 3<br>1.1 ¿Qué quiero aprender? | ¿Qué quiero aprender?<br>Creado por Diego<br>Last updated by Diego 21 hours 5 | 6 min ago                                        |
|                                                                | Ir al tema<br>Opciones de la página :<br>Editar página                        |                                                  |
|                                                                | Archivar página<br>Estado de mc<br>Draft Exportar como PDF                    | · ·                                              |
|                                                                | Log message                                                                   | Aplicar                                          |

**3)** Con esto abrimos el editor de páginas. Escribimos el título y vamos a comenzar añadiendo **Texto.** 

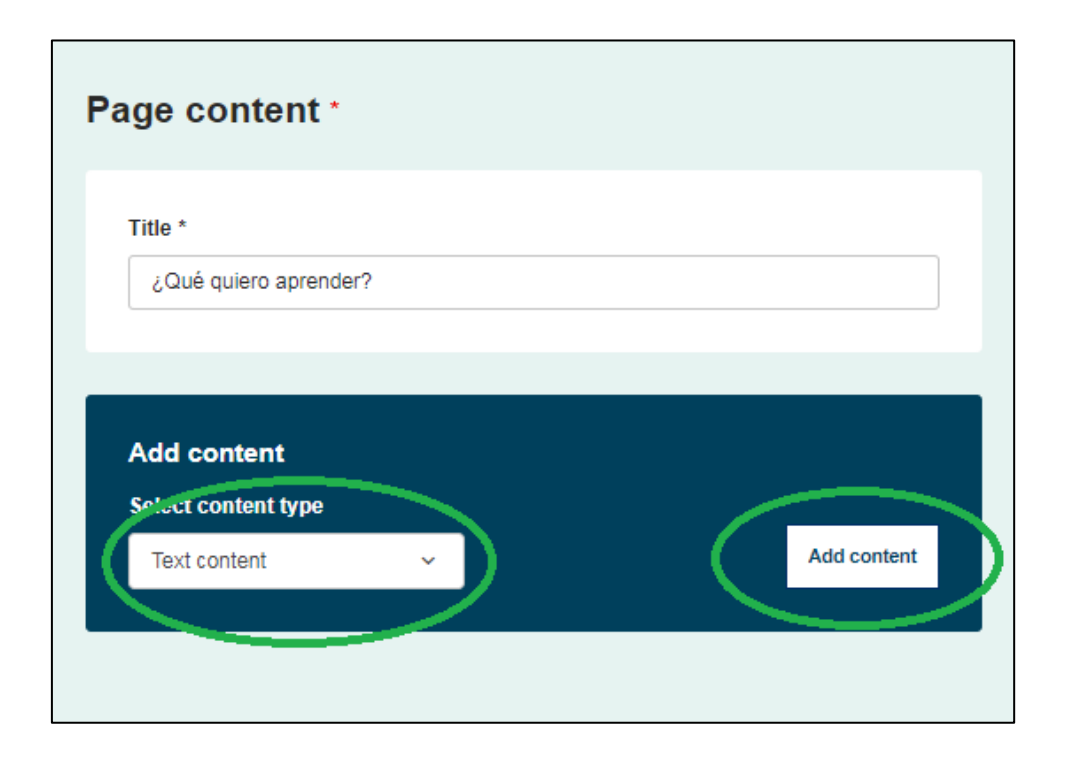

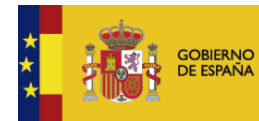

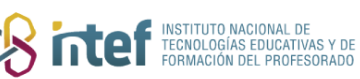

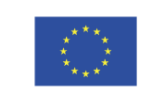

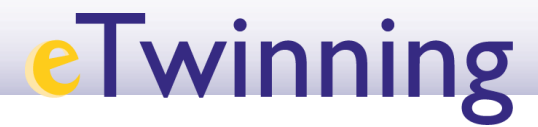

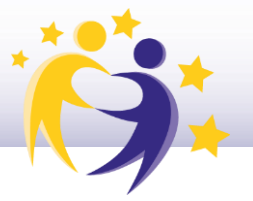

Se pueden introducir imágenes, vídeos, enlaces, y *iFrames*.

Se puede introducir texto con imágenes y enlaces, todo a la vez, simplemente haciendo **copiar y pegar**. Por ej. Seleccionamos este contenido de la *Wikipedia*, copiamos y pegamos:

| ♣ Text content                                                                                                    |
|----------------------------------------------------------------------------------------------------|
| Text *                                                                                                    |
| Normal     -   Font     -   Size     -         ▲ - □     -    B     I     U     S        I <sub>x</sub> x <sup>2</sup> x <sub>x</sub>  Ω        =     =     =        ±     ±           ★     //    ‰     ⊡     □     □     □     □       ::::::::::::::::::::::::::::::::::::                                                                                                    |
| Miguel de Cervantes Saavedra (Alcalá de Henares, 1547-1616)<br>Novelista, poeta, dramaturgo y soldado español.<br>Es ampliamente considerado una de las máximas figuras de la literatura española. Fue<br>el autor de <i>El ingenioso hidaigo don Quijote de la Mancha</i> , novela conocida<br>habitualmente como <i>El Quijote</i> , que lo llevó a ser mundialmente conocido y a la cual<br>muchos críticos han descrito como la primera novela moderna, así como una de las<br>mejores obras de la literatura universal, cuya cantidad de ediciones y traducciones solo<br>es superada por la Biblia. A <u>Cervantes</u> se le ha dado el apelativo de «Príncipe de los<br>Ingenios». |
| About text formats @                                                                                                    |

**4)** Si hacemos clic en **GUARDAR CAMBIOS**, el contenido se publica de la siguiente manera:

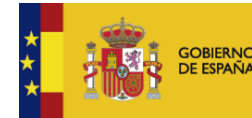

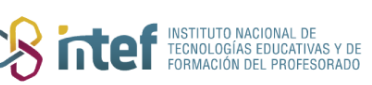

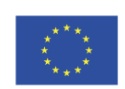

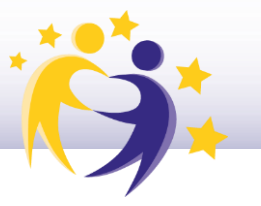

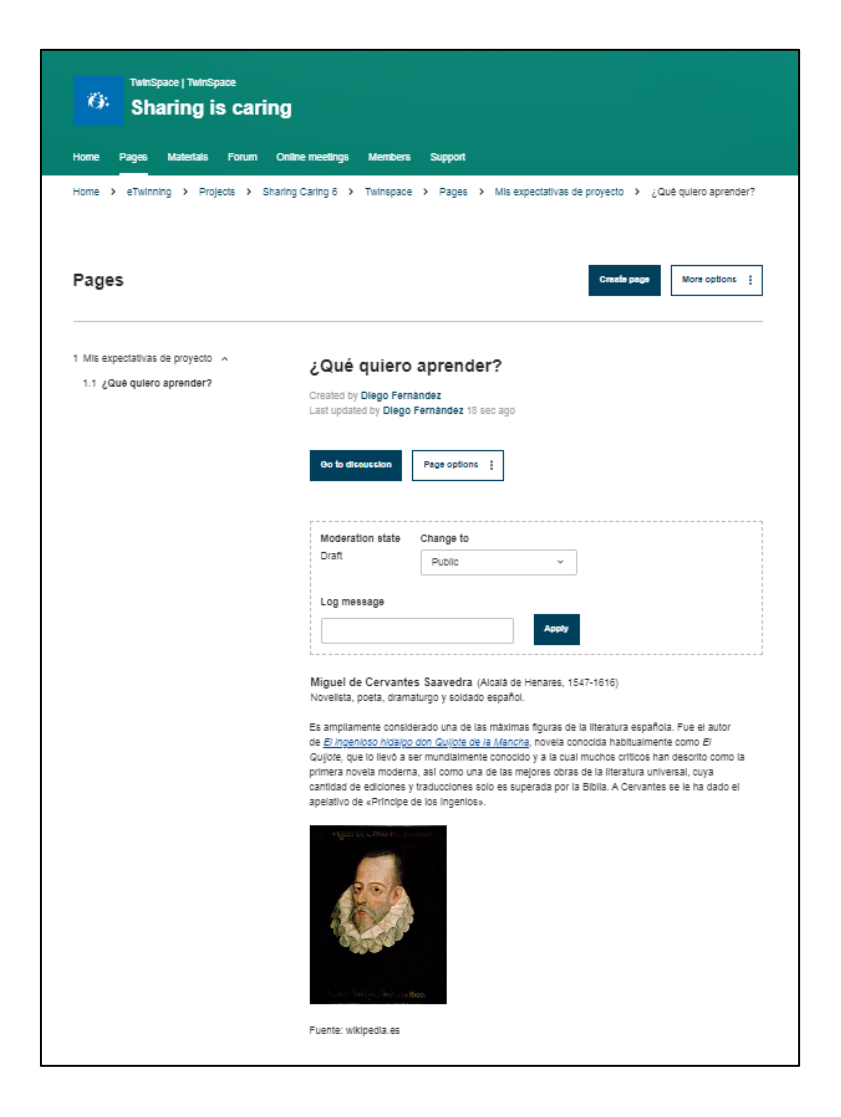

De vuelta en el editor, vemos que existen muchas opciones para editar el color y el tamaño de la letra, la disposición del párrafo, hacer listas y enumeraciones, etc. Son las funciones típicas de cualquier editor de texto.

```
      Text *

      Format
      -
      Format
      -
      Size
      -
      Image: Colspan="2">Colspan="2">Colspan="2"
      Colspan="2">Colspan="2"
      Colspan="2"
      Colspan="2"
      Colspan="2"
      Colspan="2"
      Colspan="2"
      Colspan="2"
      Colspan="2"

      Colspan="2"

      Colspan="2"
      Colspan="2"

      <th col
```

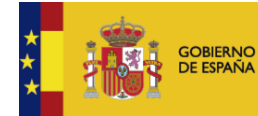

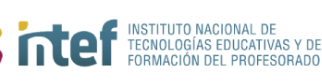

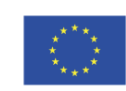

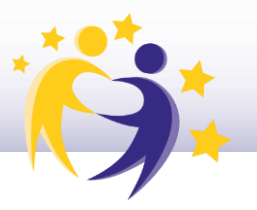

- Cómo insertar una imagen de la sección MATERIALES (o externa) en una página de actividades
- 1) Hacemos clic en la opción de Insertar contenido multimedia.

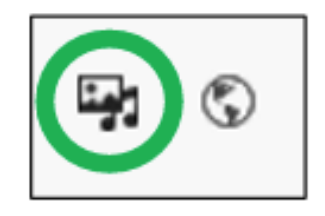

2) En el menú que se abre puedes seleccionar imágenes, videos de YouTube, Vimeo, Dailymotion y documentos en pdf/Word que hayas añadido anteriormente a la sección de "Materiales", o puedes añadirlos directamente desde aquí, pulsando en Añadir archivo/Add file.

| Image        | By uploading a picture in this section I declare I own the copyright, or have permission from the copyright holder, to |  |
|--------------|----------------------------------------------------------------------------------------------------|--|
| Document     | cultification accure. Read more                                                                                        |  |
| Remote video | Add file                                                                                                    |  |
|              | So Alla only<br>SO MID linvit.                                                                                         |  |
|              | Allowed types: png gif [pg ]peg.                                                                                       |  |
|              | Grid Table                                                                                                    |  |
|              | Name                                                                                                    |  |
|              |                                                                                                    |  |
|              | Sort by                                                                                                    |  |
|              | Newest first                                                                                                    |  |

Selecciona la imagen que quieres subir desde tu equipo o desde la galería (en este caso la portada de la novela de *El Quijote*). Añade un título o una descripción si es necesario y pulsa Guardar e Insertar.

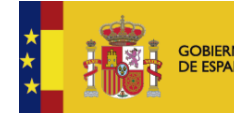

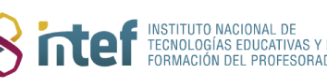

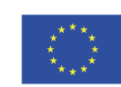

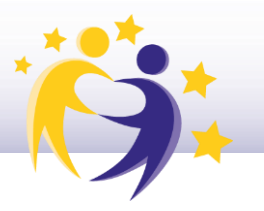

| Add or select media                                                                                                    | :                                                                                 |
|----------------------------------------------------------------------------------------------------|-----------------------------------------------------------------------------------|
| By uploading a picture in this section I declare I own the copyright, or have permission from the co<br>The media item has been created but has not yet been saved. Fill in any required fields and save | oyright holder, to publish this picture. Read more o add it to the media library. |
| Name *                                                                                                    |                                                                                   |
| portada quijote.png                                                                                                    |                                                                                   |
| Jescription                                                                                                    |                                                                                   |
| Alternative text *                                                                                                    |                                                                                   |
|                                                                                                    |                                                                                   |
| Short description of the image used by screen readers and displayed when the image is not loaded. This is imp                                                                                            | rtant for accessibility.                                                          |
| Title                                                                                                    |                                                                                   |
|                                                                                                    |                                                                                   |
| The title is used as a tool tip when the user hovers the mouse over the image.                                                                                                    |                                                                                   |
| Demove                                                                                                    |                                                                                   |
| Reinuve                                                                                                    |                                                                                   |
| Save                                                                                                    |                                                                                   |

Nota: ten en cuenta todo lo relativo a los derechos de autor de la imagen que utilices y no olvides citar la fuente.

La imagen ya ha pasado a la página. Observa cómo queda y ajusta su tamaño y posición.

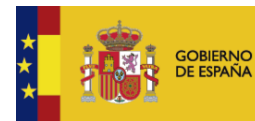

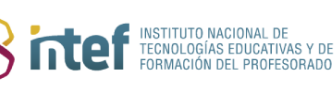

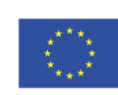

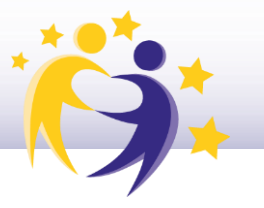

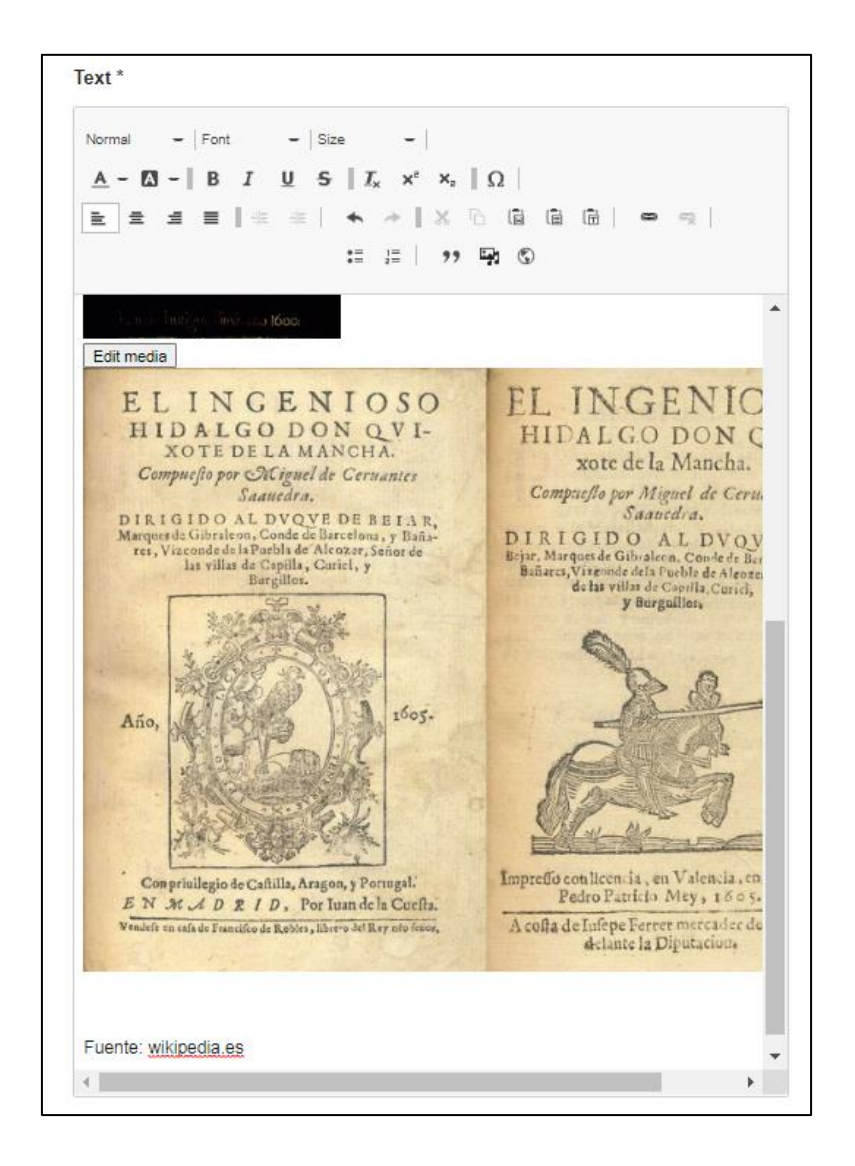

4) Finalmente, haz clic en **Guardar cambios.** La página quedará así:

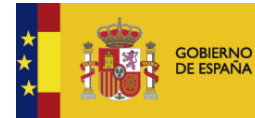

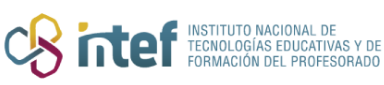

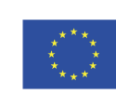

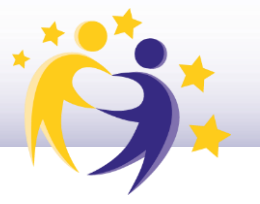

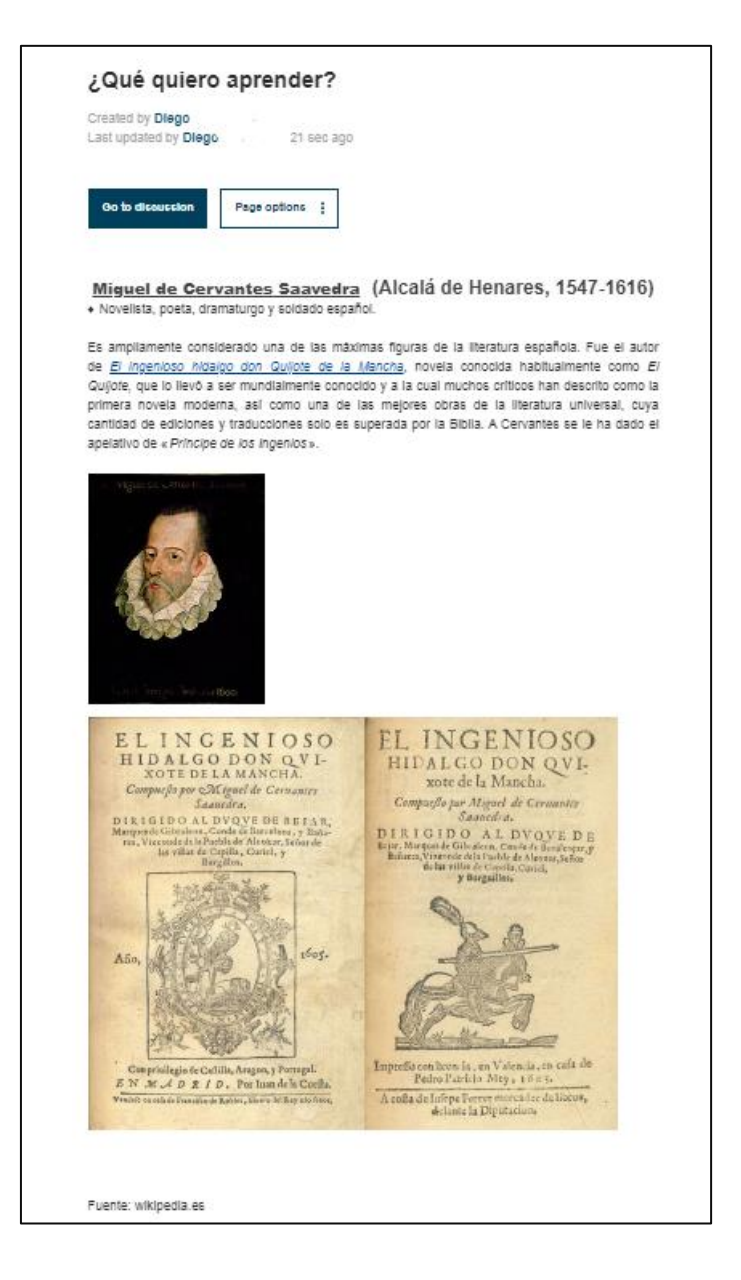

<u>Nota</u>: Cualquier imagen o documento que se incrusta en una página de actividades estará en el módulo MATERIALES.

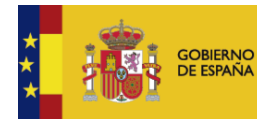

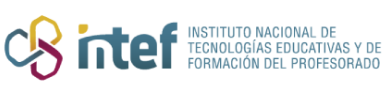

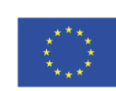

Cofinanciado por la Unión Europea

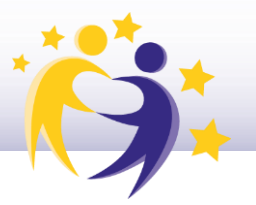

• Cómo insertar un vídeo en una página de actividades.

Para insertar un video en una página de actividades de un proyecto, lo primero es subir este vídeo al apartado de **MATERIALES**.

1) El primer paso es acceder a la pestaña de Materiales y hacer clic en Videos.

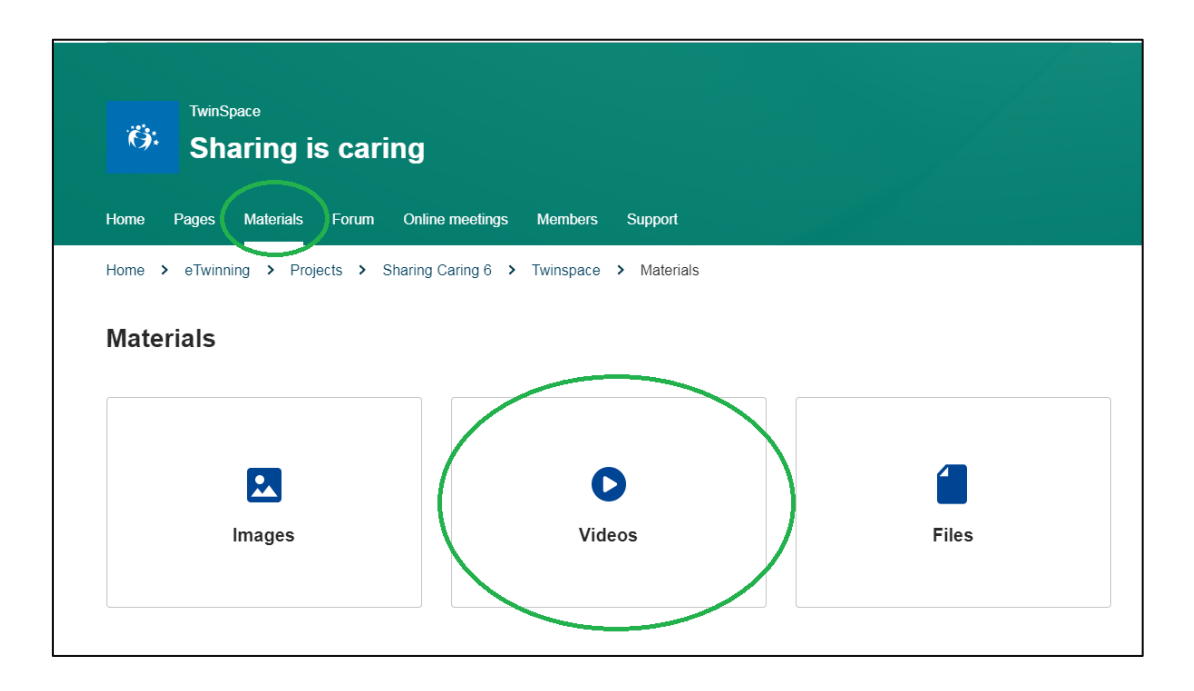

 Desde aquí podremos subir un video de internet o subir un video que esté en nuestro dispositivo.

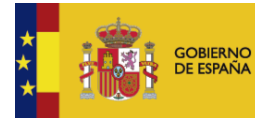

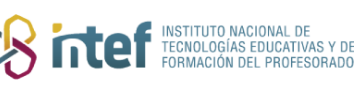

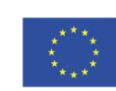

| Materiales                 |        |       |                                                                                                    |   |
|----------------------------|--------|-------|----------------------------------------------------------------------------------------------------|---|
| Images                     | Videos | Files | 5                                                                                                    |   |
| Vídeos                     |        |       | Search                                                                                                    |   |
| My videos (1) Teachers (0) |        |       | General Nueva carpet                                                                                                    | a |
| General (0) 👻              |        | 1.    | URL del video *<br>Los soportes multimedia compatibles son Vimeo, Daily Motion y YouTube<br>Insert video URL Carge                                        |   |
|                            |        | 2.    | By uploading a video in this section I declare I own the copyright, or have permission from the copyright holder, to publish this video. <u>Read More</u> |   |
|                            |        |       | Arrastrar los archivos aquí para subirlos<br>o <u>Seleccionar archivos</u><br>The maximum file size is 100MB                                              |   |

3) En nuestro caso, hemos subido un video desde nuestro ordenador, una vez que se ha cargado, hacemos clic en **Enviar.** 

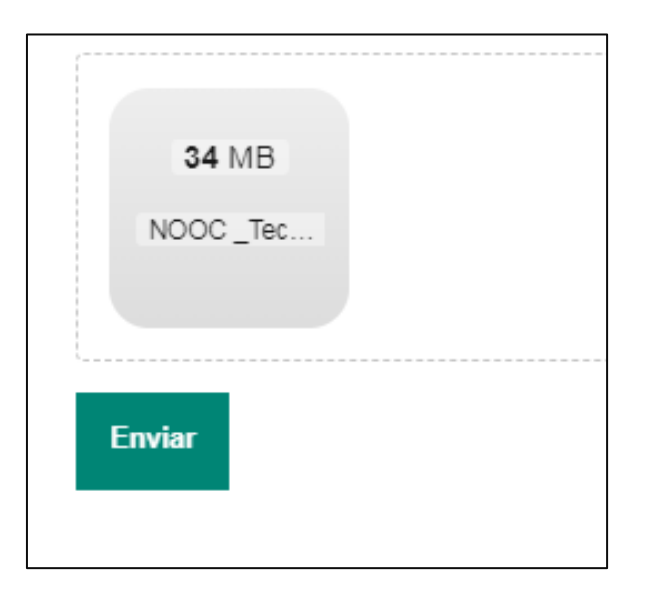

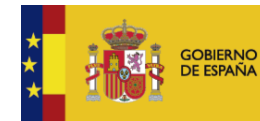

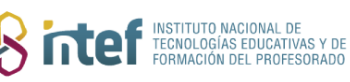

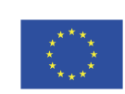

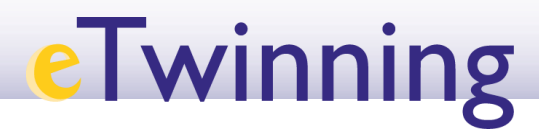

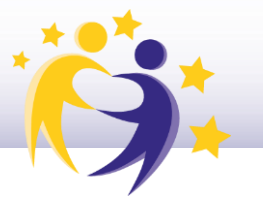

4) El vídeo quedará subido y aparecerá en la misma pestaña de vídeos.

| Materiales                    |        |                                                                                                    |
|-------------------------------|--------|----------------------------------------------------------------------------------------------------|
| Images                        | Videos | Files                                                                                                    |
| Vídeos                        |        | Search                                                                                                    |
| My videos (2)<br>Teachers (0) |        | General Nueva carpeta                                                                                                    |
| General (1) Y                 |        | URL del vídeo *<br>Los soportes multimedia compatibles son Vimeo, Daily Motion y YouTube                                                                     |
|                               |        | Insert video URL Cargar                                                                                                    |
|                               |        | By uploading a video in this section I declare I own the copyright, or have permission from the<br>copyright holder, to publish this video. <u>Read More</u> |
|                               |        | Arrastrar los archivos aquí para subirlos<br><u>o Seleccionar archivos</u>                                                                                   |
|                               |        | The maximum file size is 100MB                                                                                                    |
|                               |        | Enviar                                                                                                    |
|                               |        | Videos (3)                                                                                                    |
|                               |        | Don Quijote de la M Derechos de los Ni nooc tecnoetica                                                                                                    |

5) Si situamos nuestro ratón encima del vídeo, podremos acceder a tres opciones:
 El lápiz, para editar el título del video; la carpeta, para organizar nuestros materiales en carpetas; y la papelera, para eliminar el vídeo.

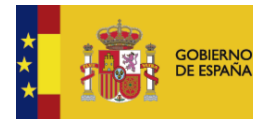

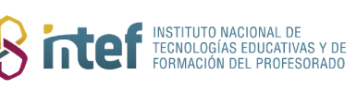

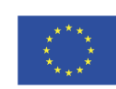

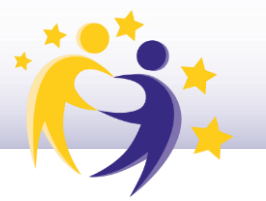

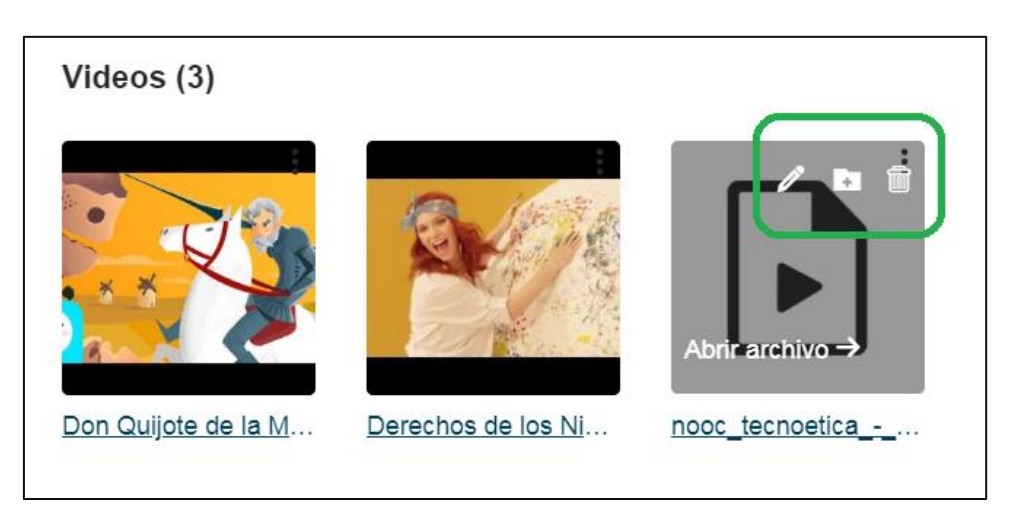

6) Si volvemos a editar la página donde queremos insertar el vídeo, tendremos que hacer clic sobre el icono de **Insertar Contenido Multimedia**.

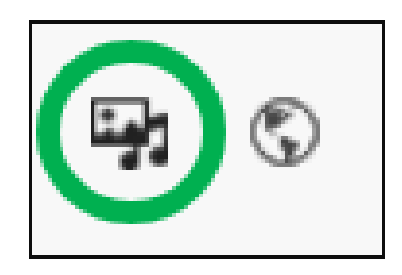

- 7) Aquí seleccionamos la opción de Insertar video y podremos seleccionar:
  - Un vídeo que esté subido en Materiales, y aparecerá como archivo descargable.
  - Un vídeo que ya esté en internet, para ello insertamos el enlace y el video podrá visualizarse directamente en la página.

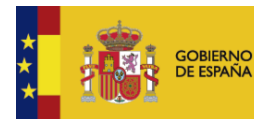

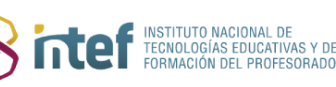

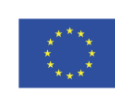

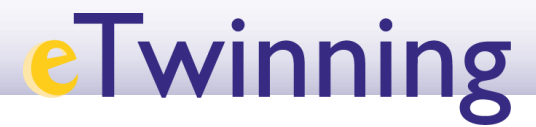

| nage        | By uploading a video in this section I declare I own the copyright, or have permission from the copyright holder, to publish this video. Read more |
|-------------|----------------------------------------------------------------------------------------------------|
| ocument     | Add Remote video via URL *                                                                                                    |
| emote video | https://                                                                                                    |
|             | Allowed providers: YouTube, Vimeo, Dailymotion.                                                                                                    |
|             |                                                                                                    |
|             | Add                                                                                                    |
|             |                                                                                                    |
|             |                                                                                                    |
|             | Libbe Displaying I - 3 01 3                                                                                                    |
|             | Name                                                                                                    |
|             |                                                                                                    |
|             | South by                                                                                                    |
|             | Journal Frat                                                                                                    |
|             | Newest first                                                                                                    |

8) Hacemos clic en **Enviar** y ahora la vista es ésta, se ve la información del vídeo correctamente:

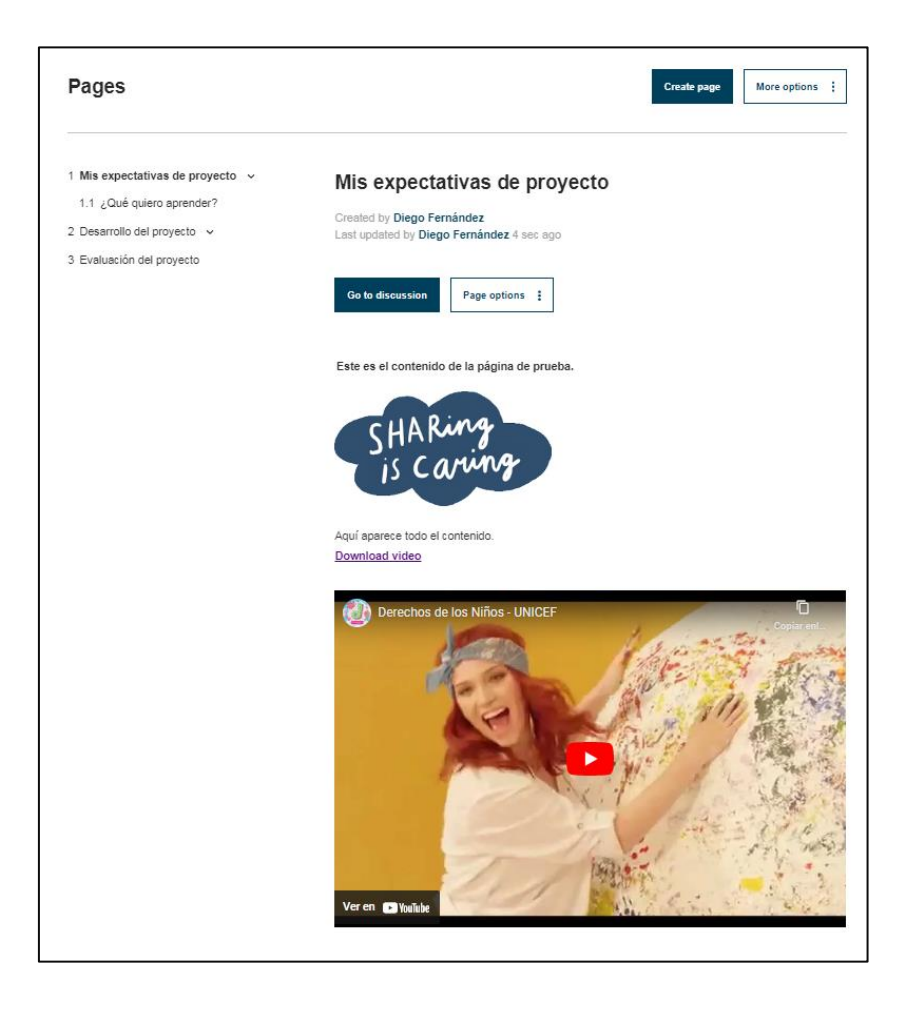

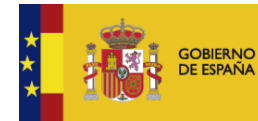

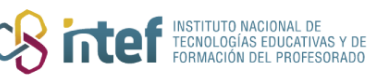

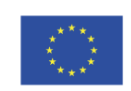

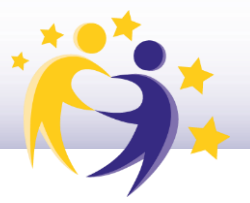

<u>Nota</u>: Haciendo clic sobre el vídeo, se reproducirá en la misma pantalla o en una ventana emergente nueva.

El segundo icono es el de *iFrame*. Un *iFrame* es un marco donde puedes incluir contenido de otras páginas web para que se pueda visualizar en la página que estamos creando. Algunos ejemplos de páginas web que puedes enlazar aquí son: *Prezi, Mentimeter, Padlet, genially, YouTube, Google Forms...* Estos *iFrames* son interactivos, por ejemplo, puedes pasar de diapositiva o visualizar el vÍdeo desde la propia página de *TwinSpace*, sin necesidad de acceder a otra página web. Veamos cómo hacerlo:

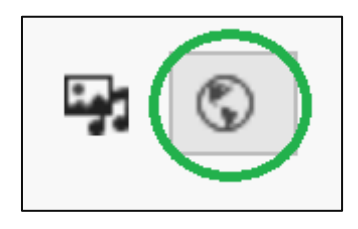

Por ejemplo, vamos a insertar una presentación de *Genially* creada por un CEIP. Para ello, **pegamos el enlace a la presentación y le ponemos un título**. En lo referente al tamaño del marco, podemos establecer 600x450. Ve ajustando este tamaño según el contenido se muestre en la página hasta que encaje correctamente.

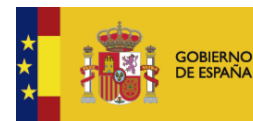

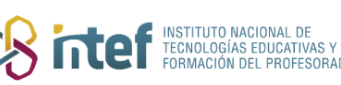

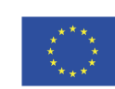

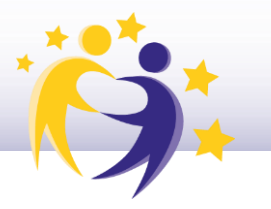

| IFrame Proper   | ties               | ×                             |
|-----------------|--------------------|-------------------------------|
| URL*            |                    |                               |
| https://vie     | w.genial.ly/60270  | a4791cb540d5f568c3f/inte      |
| Width           | Height             | Alignment                     |
| 600             | 450                | <not set=""></not>            |
| Enable scrol    | Ibars 🗌 Show frame | border 🗌 Remove from tabindex |
| Name            | A                  | dvisory Title                 |
| Presentac       | ion Genially       |                               |
| Long Descriptio | n URL              |                               |
|                 |                    |                               |
|                 |                    |                               |
|                 |                    | OK Cancel                     |

Cuando pulsamos **OK**, el *iFrame* se incrusta en nuestro texto. Desde aquí no podremos ver el contenido, saldrá un cuadro gris como en la imagen siguiente:

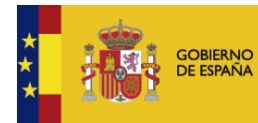

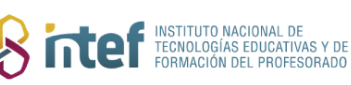

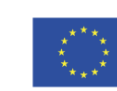

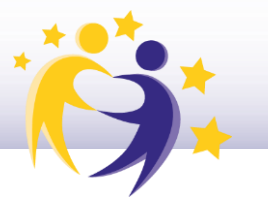

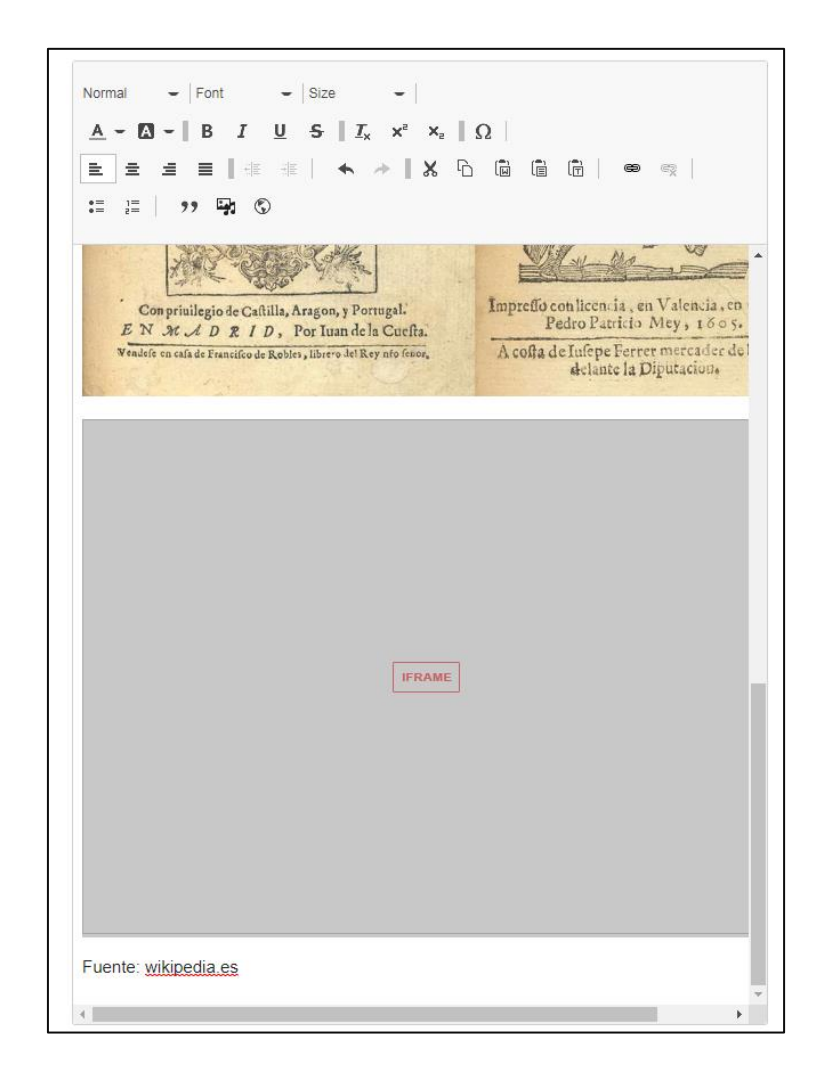

Una vez que pulsamos en **Guardar cambios**, entonces, si podremos ver el resultado final de cómo ha quedado el contenido. En este caso, la página ha quedado así:

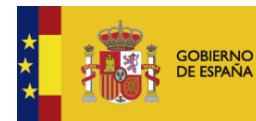

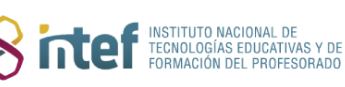

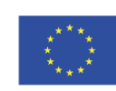

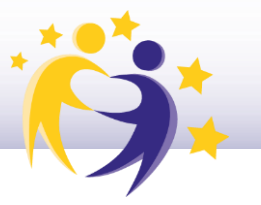

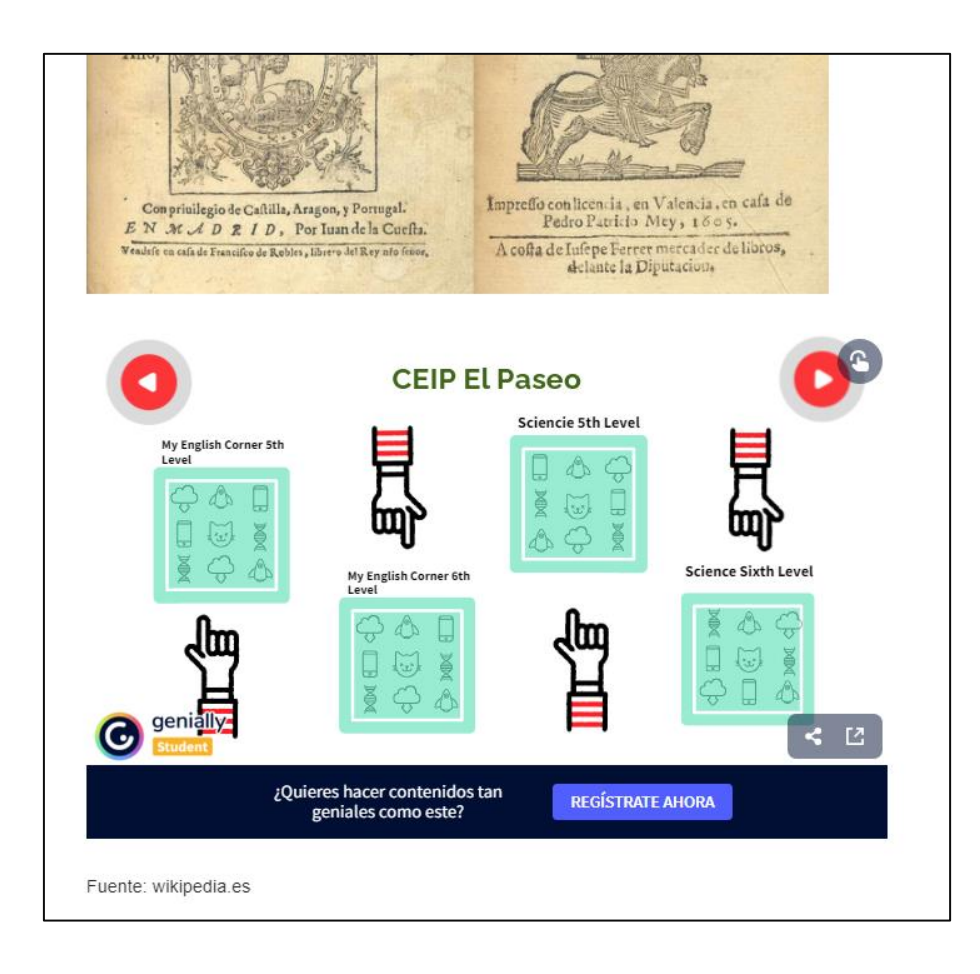

Otro ejemplo sería insertar el enlace a un *Padlet*. El resultado se verá así:

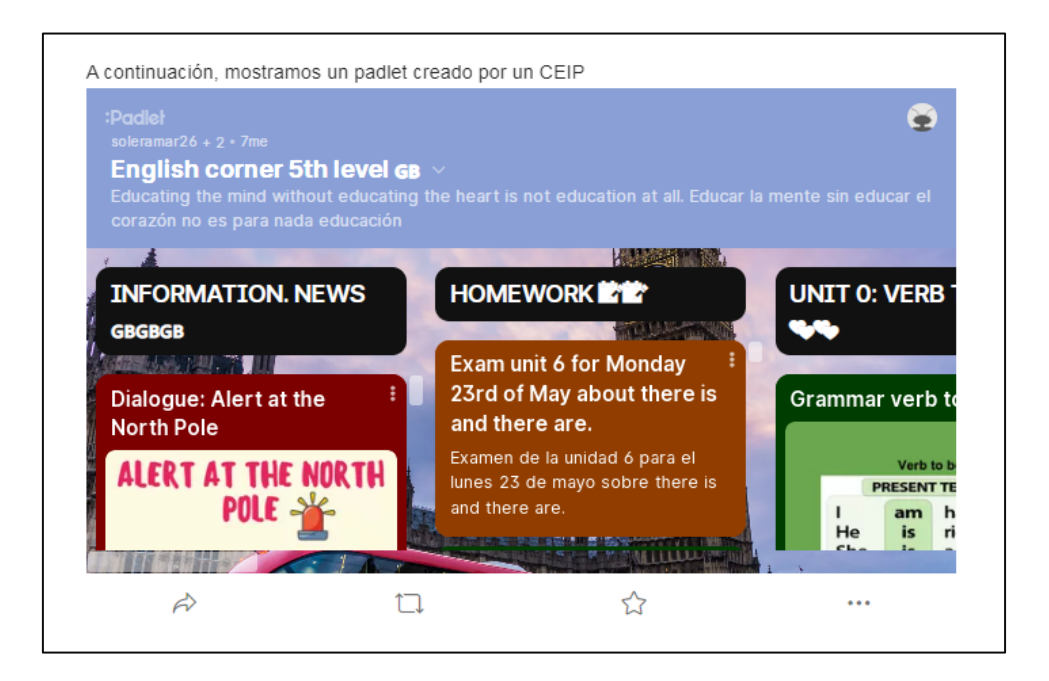

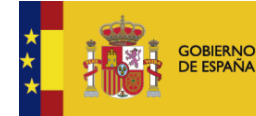

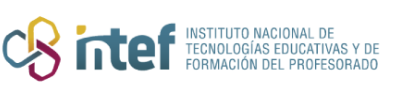

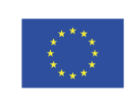

Cofinanciado por la Unión Europea

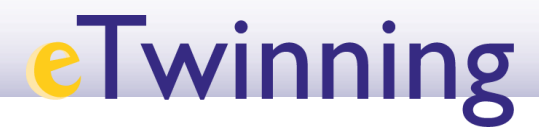

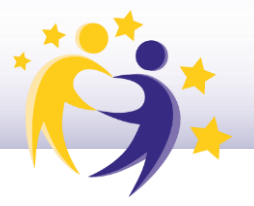

También podemos insertar el enlace a un cuestionario de *Google Forms.* El resultado será el siguiente:

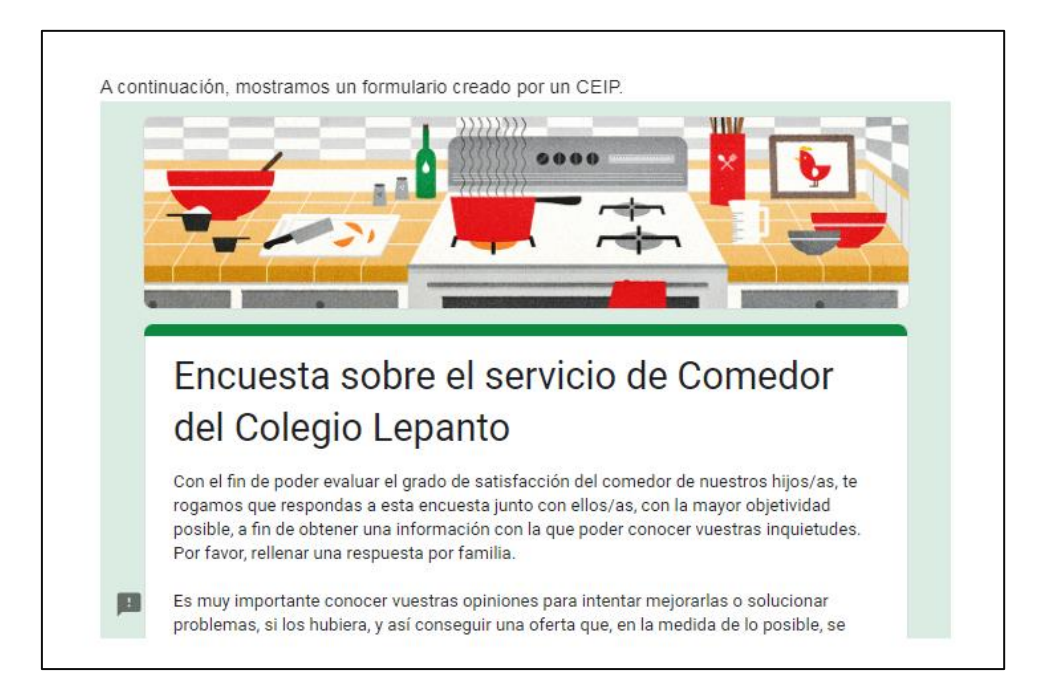

De esta manera, podemos crear una página con mucho contenido, que, además, sea interactivo y recoja todo el trabajo que hemos hecho en clase.

Fuente de las imágenes: Elaboración propia.

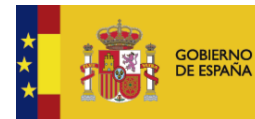

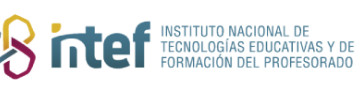

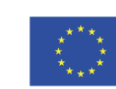